# **Pre-requisites for Installations**

- 1) Lutron Caseta app
- 2) Caseta Smart Bridge Pro
- **3)** Alarm.com account

## Configure Caseta Smart Bridge using Caseta app

- 1) Download the Caseta app
- 2) "Set Up My System"
- 3) Use the customer's primary email and a dummy password to sign up a new account.
- 4) Make sure your phone is on the same network as the Smart Bridge.
- 5) Follow instructions to set up the Smart Bridge and associate devices to it.

### **Register account with Alarm.com**

1) Include Lutron Integration add-on

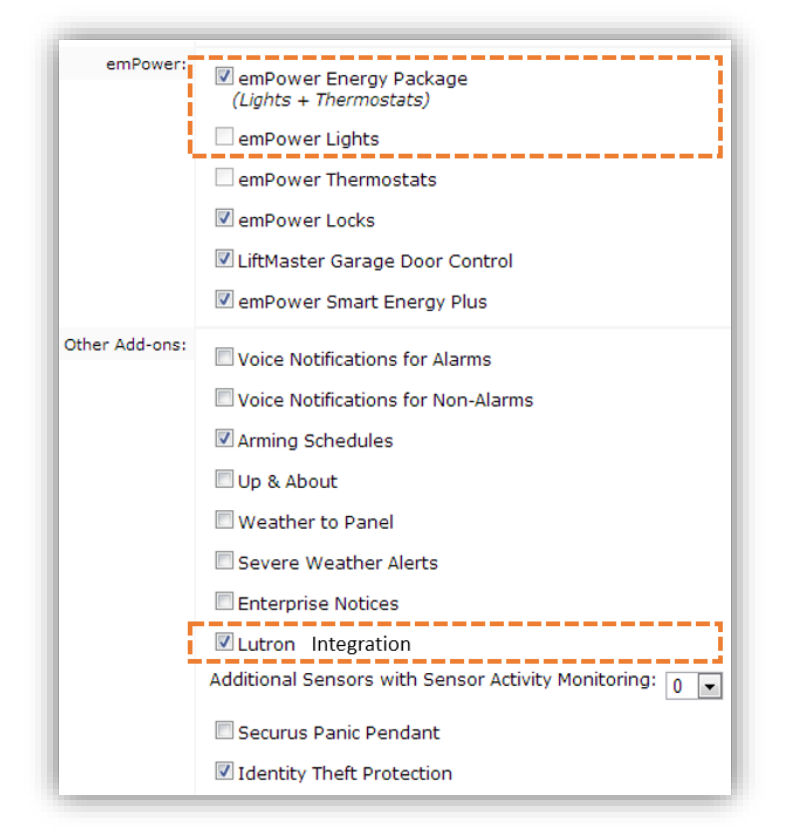

 Use created Caseta customer login to add a Caseta Smart Bridge to the account.
Equipment > emPower Devices > Lutron

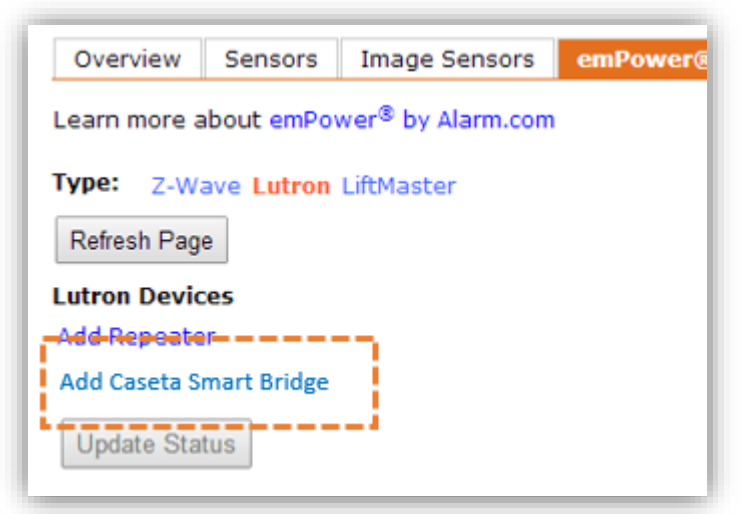

#### **3)** Follow instructions and click log in.

| Lutron Caseta Integration                                                                                                    |
|----------------------------------------------------------------------------------------------------|
| 5tep 1: Download the Lutron Caseta App                                                                                        |
| Step 2: Click "Set Up My System".                                                                                             |
| Step 3: In step 2 of 5, create a new account using the customer's primary email address and a temporary password.             |
| Step 4: Follow instructions to complete setup of Caseta devices.                                                              |
| Step 5: Log in using the credentials you created in the Lutron App.                                                           |
| Step 6: Go back to the app, click "Sign In". Scroll down the page and click "Forgot your password".                           |
| Step 7: Setup is now complete! Your customer will receive instructions to reset their Caseta password through their<br>email. |
|                                                                                                    |

### 4) Log in using the created Caseta credentials

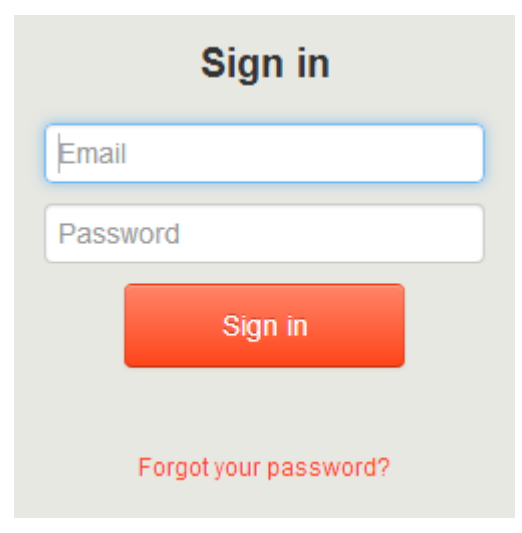

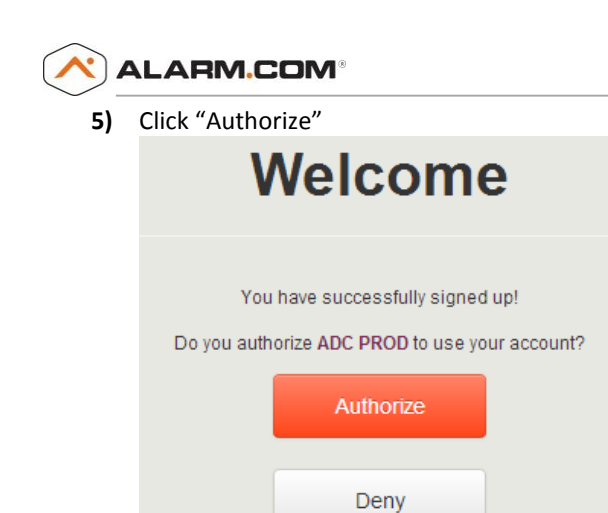

- 6) Go to the customer site and test that lights are working
- 7) Open Lutron Caseta app, log out and click "Sign In".
- 8) At the bottom of the page, click "Forgot your password". This will allow customers to reset the password to their account.